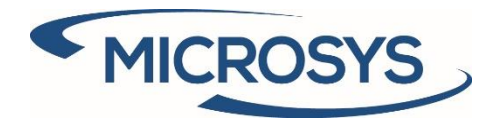

# Arxivar 365 Manuale Utente Microsoft Dynamics 365 Business Central

Microsys Srl

Luglio 2020

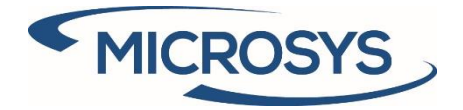

# Summary

| Prerequisiti                                         |
|------------------------------------------------------|
| Informazioni Generali e Richiesta Attivazione Chiavi |
| Manuale di Setup4                                    |
| Attivazione Chiave Segreta Arxivar4                  |
| Setup Interfaccia Arxivar5                           |
| Setup Dati Anagrafiche9                              |
| Classi Documentali Arxivar10                         |
| Tipi Documento Arxivar11                             |
| Utilizzo Applicazione                                |
| Documenti in Entrata15                               |
| Lista Documenti in Entrata Arxivar15                 |
| Fattura/Nota credito di Acquisto17                   |
| Fattura/Nota di Credito di Acquisto Registrata17     |
| Documenti in Uscita19                                |
| Fatture/Note di Credito Vendita Registrate19         |
| Matrice di Stato FE Giornaliera Arxivar19            |
| Lista Documenti Arxivar19                            |

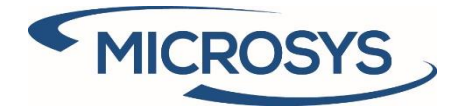

## Prerequisiti

Le segunti App sono necessarie per installare Arxivar 365:

- Framework 365 (per l'attivazione delle chiavi)
- SDI 365 (per la fatturazione elettronica)

Arxivar Next versione 2.2.23 o successiva

## Informazioni Generali e Richiesta Attivazione Chiavi

Questa è l'app come la si può vedere nell'elenco delle Estensioni. E' necessario installare l'app **Framework 365** Microsys per poter procedere con l'installazione.

La prima cosa da fare è procedure con l'attivazione dell'app. Per farlo è necessario andare in "Microsys Extension List", come mostrato di seguito:

| CRONUS IT Finance ~            | Cash Management $\!\!\!\!\!\!\!\!\!\!\!\!\!\!\!\!\!\!\!\!\!\!\!\!\!\!\!\!\!\!\!\!\!\!\!\!$ | Sales $\lor$ Purchasing $\lor$ | Setup & Extensions $\vee$ Inte  | lligent Cloud Insights $\scriptstyle{\smallsetminus}$ $\equiv$ |
|--------------------------------|--------------------------------------------------------------------------------------------|--------------------------------|---------------------------------|----------------------------------------------------------------|
| Microsys Extension List: All 🗸 | $ ho$ Search Manage $\sim$                                                                 | ➡ Require Activaected m        | odules 🛛 📅 Get Activationlected | d modules 🛛 间 Remove Activation Key                            |
| Extension Name                 |                                                                                            | Extension Modul                | e ↑ Machine Code                |                                                                |
| Doc Templates 365              |                                                                                            | :                              | 58285EDFFF938FA1                | 20195CC09E288F4A                                               |

Cliccare su "Get Activation key..." e un messaggio con le informazioni richieste da Microsys per l'attivazione dell'app verrà visualizzato:

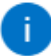

Send the following message to Microsys via e-mail at commerciale@msys.it

Company Name : CRONUS IT Heading : CRONUS IT Phone No. : +39-02-660-6666 Email :

Extension;Module;MachineCode Doc Templates 365;;58285EDFFF938FA120195CC09E288F4A

Quando si riceve la chiave di attivazione da Microsys, questa va inserita nel campo "Chiave di Attivazione" e ci sarà la notivica della corretta attivazione dell'app e la data di scadenza della

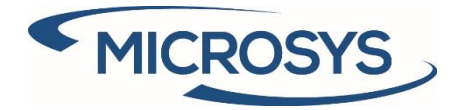

 $Rif.: Arxivar 365 \text{-v15IT-ManualeUtente.} docx Arxivar 365 \text{-v15IT-ManualeUtente.} docx Arxivar 365 \text{-v15IT-M$ 

#### sottoscrizione:

| 1 | The solution is now active until 31/12/20 |    | ĺ |
|---|-------------------------------------------|----|---|
| _ |                                           | ОК | J |

## Manuale di Setup

## Attivazione Chiave Segreta Arxivar

- Connettersi a <u>http://[Arxivar Server]/ArxivarNextAuthentication</u>
- Effettuare il login con Utente e Password Arxivar
- Andare nella scheda Software
- Cliccare sul bottone nuovo (+)
- Compilare il Client Id con "Business Central"
- Copiare il Client Id (verrà utilizzato successivamente)
- Abilitare "Attivato"
- Salvare

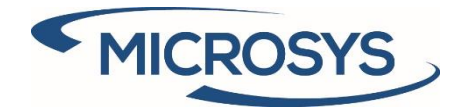

|             |    |                  | du che con                |   |
|-------------|----|------------------|---------------------------|---|
| Licenza     |    |                  | LS Nuovo Software Esterno | × |
| Falture     |    | Stato‡ Client Id | Client Id                 |   |
| Sortware    |    | ✓ WebSuiteMappe  | Clientid                  |   |
| Gestione    | ¢  |                  | Attiva                    |   |
| Diagnostica | 60 |                  | Annulla Salva             | _ |
| Consumi     | č. |                  |                           |   |
|             |    |                  |                           |   |
|             |    |                  |                           |   |
|             |    |                  |                           |   |

## Setup Interfaccia Arxivar

- Generale
  - Attivato = Lasciarlo impostato su Spento finchè non si è pronti ad utilizzare il connettore.
  - Nostro Nr. Cliente: selezionare il cliente che rappresenta la società che si sta configurando (per intenderci quello che viene utilizzato per le autofatture)

| $\leftarrow$ |                                         |
|--------------|-----------------------------------------|
|              | Setup interfaccia ARXivar               |
|              | Nuovo Utenti Schedulazione              |
|              | General                                 |
|              | Attivato · · · · · · · · 10000 ~        |
|              | Versione ARXivar · · · · · · Successivo |
|              | Connection                              |
| Creare l     | 'utente Arxivar Admin                   |
| 0            | Cliccare su Utenti → Utenti Arxivar     |
|              | Pagina 5                                |

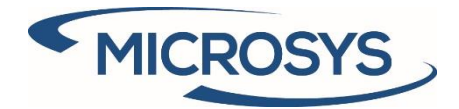

- Rif.: Arxivar365-v15IT-ManualeUtente.docxArxivar365-v15IT-ManualeUtente.docx
  - Utilizzare l'utente e la password di Admin di ARXIVAR

| $\leftarrow$ | UTENTI ARXIVAR   WORK D | ATE: 28/01 | /2021        |           | √ SAVI                              | ED 🗍        | ď        | 2     |
|--------------|-------------------------|------------|--------------|-----------|-------------------------------------|-------------|----------|-------|
|              |                         | 🐺 Mod      | lifica lista | 📋 Elimina | 😴 Forza nuovo token 🛛 …             |             | $\nabla$ | :     |
|              | Nome †                  |            | Password     |           | Token                               | Aggiorna To | oken     |       |
|              | → admin                 | :          | •••••        |           | MzA1fZhtu5aWy29_IUVfGfdgwgShAb7j4Zq | nUTD2P2F    | MfD4     | uO0-( |
|              |                         |            |              |           |                                     |             |          |       |

- Creare il setup Utenti BC
  - Cliccare su Utenti→ setup utenti BC BC User
  - Inserire (o selezionare) l'utente BC che verrà collegato all'utente Admin di ARXIVAR.
  - Mettere l'utente admin di Arxivar nel campo "Nome Utente Arxivar"

| $\leftarrow$ | SETUP UTENTE   WORK            | DATE: 28/01/2021                              |                     |         |               |                 | √ SAVED           | Π ( | 2 | 2 |
|--------------|--------------------------------|-----------------------------------------------|---------------------|---------|---------------|-----------------|-------------------|-----|---|---|
|              |                                | o 🐺 Modifica lis                              | sta 📋               | Elimina | Apri in Excel |                 |                   | 5   | 7 | ≣ |
|              | ID utente 1                    | Filtro centro Ar<br>resp. fo<br>assistenza pr | n<br>glio<br>:e E-n | mail    |               | Nr. di telefono | Nome utente ARXiv | ar  |   |   |
|              | $\rightarrow$ MMARX36 $\sim$ : |                                               | 0                   |         |               |                 | admin             |     |   |   |
|              |                                |                                               |                     |         |               |                 |                   |     |   |   |

### Connessione

- o Compilare il campo "Nome Utente Amministratore" con l'utente BC appena creato.
- Compilare il campo "URL Base" con <u>http://[Arxivar Server]/ArxivarNextWebApi/api/</u>
- Compilare il campo "Client Id" con "Business Central" (Definito nell'attivazione della chiave segreta ARXIVAR)
- o Attivare "Ottieni Token Amministratore"
- Cliccare sul Assist Button del campo "AOO" e scegliere l'opportuna Aoo definita precedentemente in ARXIVAR.

|                                 | + 💼                                                                                      | √ SAVED |  |
|---------------------------------|------------------------------------------------------------------------------------------|---------|--|
| rfaccia ARXiv                   | ar                                                                                       |         |  |
| dulazione                       |                                                                                          |         |  |
|                                 |                                                                                          |         |  |
| MMARX365\MIRKOM                 | Ottieni token ammini                                                                     |         |  |
| http://bcdev04.westeurope.cloud | Gestione multiutente                                                                     |         |  |
| DynamicsNAV                     | A00                                                                                      | DEV     |  |
| · ·                             |                                                                                          |         |  |
|                                 | C/<br>rfaccia ARXiv<br>dulazione<br>MMARX365\MIRKOM ~<br>http://bcdev04.westeurope.cloud |         |  |

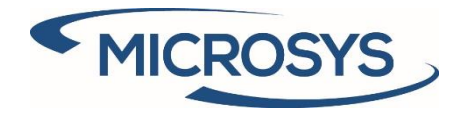

- Mappare gli Stati ARXIVAR
  - o Cliccare su "Stato Arxivar" nel TAB Nuovo
  - Compilare il campo "FE Status" con il corrispondente stato BC per la fatturazione elettronica.
  - Compilare il campo "CE Status" con il corrispondente stato BC per la conservazione elettronica
  - Se è necessario gestire uno stato personalizzato, bisogna visualizzare il campo "Stato Personalizzato" e gestirlo se necessario..
  - Lasciare I valori vuoti se lo stato non deve essere mappato
  - $\circ$  Spuntare il campo "Stato Finale" se lo stato è la fine di un Workflow.
  - Compilare il campo "Stato Finale Dopo" per gli stati che diventano Stati finali dopo un periodo predefinito.

| 🔎 Cerca 🕂 Nuovo 🐺 M  | lodifica lista 📋 Elim | ina 🛛 Apri in Excel |                 |                   | Y                                      |
|----------------------|-----------------------|---------------------|-----------------|-------------------|----------------------------------------|
| Codice ARXivar †     | Status FE             | Stato CE            | Stato<br>finale | Stato finale dopo | L'utente<br>può<br>forzare<br>Sovrascr |
| → BC REGISTRATO      | ÷                     |                     |                 |                   |                                        |
| BC RICEVUTO          |                       |                     |                 |                   |                                        |
| IX ERRORE            | IX errore             |                     |                 | 30 giorni         |                                        |
| IX IN INVIO          | In sospeso            |                     |                 |                   |                                        |
| IX INVIATO           | Inviato a IX          |                     |                 |                   |                                        |
| IX MANCATA CONSEGNA  | Non consegna          | ato                 |                 |                   |                                        |
| IX PA DECOR TERMINI  | Scaduto PA - 9        | SDI                 |                 |                   |                                        |
| IX PA MANCATA CONS   | Non consegna          | ato                 | 1               |                   |                                        |
| IX PA NEGATIVO       | Esito negativo        | pa                  | 12              |                   |                                        |
| IX PA POSITIVO       | Consegnato d          | a SDI               | 12              |                   |                                        |
| IX RICEVUTA CONSEGNA | Consegnato d          | a SDI               | 12              |                   |                                        |
| IX SCARTO            | Rifiutato da SI       | וכ                  | 8               |                   |                                        |
| IXCE CONSERVATO      |                       | Archiviato          | 12              |                   |                                        |
| IXCE INVIATO         |                       | Trasmissione riusc. | . 0             |                   |                                        |
| IXCE SCARTO          |                       | Rifiutato           | 12              |                   |                                        |
| VALID                |                       |                     |                 |                   | 5                                      |

- Setup Setup procedure di Importazione
  - o Cliccare su "Procedure di Importazione" nel TAB Schedulazione
  - o Selezionare "Documenti di Acquisto IX-FE" in "Procedure di importazione"
  - Compilare il campo "Codeunit Id" con "70453539"

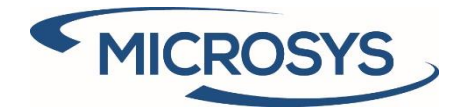

- Rif.: Arxivar365-v15IT-ManualeUtente.docxArxivar365-v15IT-ManualeUtente.docx
  - Compilare il campo "Stato di Successo" con lo stato che assumerà il profile documentale in ARXIVAR dopo che l'import sia andato a buon fine (solitamente BC RICEVUTO/BC RECEIVED o similare)

| PROCEDURE DI IMPORTAZIO                                                                                                    | MPORTAZIONE I WORK DATE: 28/01/2021       ✓ SAVED       ✓ I         - Nuovo       Image: Modifica lista       Image: Elimina       Image: Apri in Excel       Image: Image: Image | EDURE DI IMPORTAZIONE I WORK DATE: 28/01/2021 |                      |                 |                    |  |  |  |  |  |  |
|----------------------------------------------------------------------------------------------------|----------------------------------------------------------------------------------------------------|-----------------------------------------------|----------------------|-----------------|--------------------|--|--|--|--|--|--|
|                                                                                                    | 🐯 Modifica lista                                                                                                    | 📋 Elimina 🛛 🚺 Ap                              | ri in Excel          |                 | 7 ≡                |  |  |  |  |  |  |
| Procedura di importazi<br>†                                                                                                    | ione                                                                                                    | ID Codeur                                     | it Stato di successo | Ultimo ID<br>im | ARXivar<br>portato |  |  |  |  |  |  |
| PROCEDURE DI IMPORTAZIONE I WORK DATE: 28/01/2021       ✓ SAVED       ✓         ✓ Search       + Nuovo       Modifica lista       Image: Elimina       Image: Apri in Excel       Image: Flip in Excel       Image: Flip in Exce | 61                                                                                                    |                                               |                      |                 |                    |  |  |  |  |  |  |
|                                                                                                    |                                                                                                    |                                               |                      |                 |                    |  |  |  |  |  |  |

• Setup Procedure Schedulate ARXIVAR

<

- Cliccare su "Schedulazione Procedure" nel TAB Schedulazione
- Per ogni tipo del campo "nome procedura", creare una nuova riga e selezionare un differente nome parametro coda processi, che verrà utilizzato dal dispatcher per creare il movimento coda processi per la procedura in corso.
- Impostare "Abilitato "
- Impostare la priorità desiderata per ogni Coda (priorità = 0 è il massimo della priorità)
- Impostare la frequenza desiderata per ogni coda (es. 1 minuto, 3 ore, 10 giorni)
- Impostare il campo "Numero di Record da Accodare" con il valore massimo dei record da accodare quando viene eseguito il Dispatcher (0=nessun limite)

| PROCEDURE SCHEDULATE     | ARXI | VAR I WORK DAT             | E: 28/01/2021  |                  |         | ~         | SAVED                      | Д       | ď    | 2           |
|--------------------------|------|----------------------------|----------------|------------------|---------|-----------|----------------------------|---------|------|-------------|
| ✓ Search + Nuovo         | ₩.   | Modifica lista             | 📋 Elimina      | 🕞 Esegui Manua   | almente | Apri in E | cel                        |         | Y    | =           |
| Nome procedura †         |      | Filtro tipo<br>documento † | Nome Paramet   | ro Coda Processi | Atti    | Priorità  | Data/ora ult<br>esecuzione | ima     | Fr   | requer      |
| → Sincronizzazione do: ♥ | ) :  |                            | Syncronize     |                  |         | 100       | 11/05/2020                 | 0 09:38 | 3 10 | 0 m         |
| Sincronizzazione docu    |      | POSTSALCRM                 | SYNC           |                  |         | 100       | 28/04/2020                 | 0 14:18 | 3 36 | 65 <u>c</u> |
| Sincronizzazione docu    |      | POSTSALINV                 | Syncronize sa  | les inv          |         | 100       | 11/05/2020                 | 0 09:38 | 3 10 | 0 m         |
| Importa documenti in     | ÷    |                            | Import In Inco | oming From SDI   | <b></b> | 0         | 15/05/2020                 | 0 17:03 | 3 1  | ora         |
| Aggiornamento status     |      |                            | FE Status Upd  | ate              |         | 200       | 0 5/2020                   | 0 09:38 | 3 1  | gio         |
| Aggiorna stato CE        |      |                            | CE Status Upo  | late             |         | 1100      | 27/04/2020                 | 0 13:07 | 7 30 | 0 gi        |

- Definire le Categorie Procedura
  - Cliccare su "Categorie Procedura" nel TAB Schedulazione
  - Collegare ogni procedura con una o più categorie coda processi (Se vengono impostate per la stessa procedura più categorie, queste lavoreranno in modo concorrenziale)

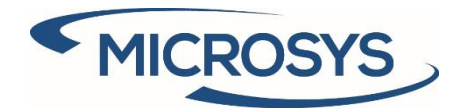

| CATEGORIE P                | TEGORIE PROCEDURA   WORK DATE: 28/01/2021         O Search + Nuovo         Image: Search + Nuovo         Image: Nome procedura ↑         Image: Sincronizzazione documenti         Sincronizzazione documenti         Sincronizzazione documenti         Sincronizzazione documenti         Sincronizzazione documenti         Sincronizzazione documenti         Sincronizzazione documenti         Image: Sincronizzazione documenti         Sincronizzazione documenti         Sincronizzazione documenti |                       | 21         |     |                            | √ SAVED | Д | ď |  |
|----------------------------|----------------------------------------------------------------------------------------------------|-----------------------|------------|-----|----------------------------|---------|---|---|--|
| CATEGORIE PROCEDURA I WORK | 🐯 Modifica lista                                                                                                    | 📋 Elimina             | Apri in Ex | cel |                            |         | V |   |  |
|                            | Nome procedur                                                                                                    | a î                   |            |     | Codice categoria coda lavo | ri †    |   |   |  |
| $\rightarrow$              | Sincronizzazio                                                                                                    | ne documenti          | ~          | :   | ARXIVAR                    |         |   |   |  |
|                            | Sincronizzazio                                                                                                    | ne documenti          |            |     | ARXIVAR2                   |         |   |   |  |
|                            | Sincronizzazio                                                                                                    | ne documenti          |            |     | ARXIVAR3                   |         |   |   |  |
|                            | Sincronizzazio                                                                                                    | ne documenti          |            |     | ARXIVAR4                   |         |   |   |  |
|                            | Importa docur                                                                                                    | menti in entrata ARXi | var        |     | ARXIVAR                    |         |   |   |  |
|                            |                                                                                                    |                       |            |     |                            |         |   |   |  |

- Automation
  - Impostare il campo "Nr. Massimo di record ARXIVARAccodati" con il massimo numero di processi che devono essere accodati nei movimenti coda processi allo stesso tempo. Se impostato a 0 non ci sono limiti.
  - Attivare "Crea la coda processi per ARXIVAR" se si vuole creare automaticamente un movimento coda processi che eseguirà il Dispatcher ARXIVAR ogni 5 minuti per tutti I giorni. Il movimento coda processi verrà inserito con lo stato "In Attesa" e potrà essere modificato dalla pagina standard dei movimenti coda processi.

## Setup Dati Anagrafiche

- Search and open "Setup dati Anagrafiche" page
- Per ogni record nella tabella, compilare il campo "Nome della rubrica di Arxivar" selezionando dalla lista.
- Il criterio di sincronizzazione vine automaticamente impostato su "Non Sincronizzare" (valore raccomandato per le fatture elettroniche e in generale per i documenti amministrtivi, vedere il capitolo "Tipi Documenti Arxivar"). Se il valore vine impostato su "Sincronizza Sempre", ogni modifica effettuata alle anagrafiche verrà propagate su Arxivar.

| MAS           | TER DATA | SETUP   WO            | RK DA | TE: 28/01/2021    |                 |                           | √ SAVED | Д                  | ď      | 2   |
|---------------|----------|-----------------------|-------|-------------------|-----------------|---------------------------|---------|--------------------|--------|-----|
| Q             | Search   | 🐯 Edit List           | R     | Open Mapping      | 🕼 Open in Excel |                           |         |                    | Y      | ≔   |
|               | Master   | r Data Table<br>No. † |       | Table Description |                 | Arxivar Address Book Name |         | Master D<br>policy | ata Sy | 'nc |
| $\rightarrow$ |          | 18                    | 1     | Customer          |                 | Clienti                   |         | Do not s           | sync   |     |
|               |          | 23                    |       | Vendor            |                 | Clienti                   |         | Do not s           | ync    |     |
|               |          | 5050                  |       | Contact           |                 | Clienti                   |         | Do not s           | ync    |     |

 Per ogni record nella tabella, cliccare su "Apri la Mappatura" e verificare se i campi tra Arxivar e BC sono mappati. Assicurarsi che il record "addressBookCategoryId" abbia il campo "Fixed Pagina 9

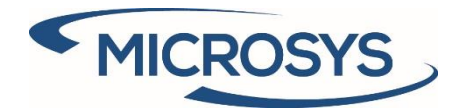

Value" popolato con un valore intero (questo campo viene calcolato automaticamente dal sistema) e non modificarlo.

| (APPATURA DATI ANAGR)      | AFICI ARXIVAR   WOR     | K DATE: 28/01/2 | 021           |              | √ SAVED | ď |
|----------------------------|-------------------------|-----------------|---------------|--------------|---------|---|
|                            | 🐯 Modifica lista        | 📋 Elimina       | Apri in Excel |              |         | Y |
| Campo Json<br>webservice † | Nr. campo<br>anagrafica | Nome campo a    | nagrafica     | Valore fisso |         |   |
| → Nome commerx.            | 2                       | Name            |               |              |         |   |
| Fax                        | 84                      | Fax No.         |               |              |         |   |
| address                    | 5                       | Address         |               |              |         |   |
| Ubicazione                 | 0                       |                 |               | boh          |         |   |
| PostalCode                 | 91                      | Post Code       |               |              |         |   |
| province                   | 7                       | City            |               |              |         |   |
| paese                      | 35                      | Country/Regio   | on Code       |              |         |   |
| Email                      | 102                     | E-Mail          |               |              |         |   |
| NumeroTelefono             | 9                       | Phone No.       |               |              |         |   |
| Codice fiscale             | 12101                   | Fiscal Code     |               |              |         |   |
| vatNumber                  | 86                      | VAT Registrati  | on No.        |              |         |   |
| tipo                       | 0                       |                 |               | 2            |         |   |
| addressBookCa              | 0                       |                 |               | 2            |         |   |

### Classi Documentali Arxivar

- Definire una riga per classe di documenti che si vuole gestire in BC e mappare queste classi con le corrispondenti classi Arxivar. E' possibile collegare ad una classe Arxivar diverse classi BC.
- Compilare il campo "Procedura di importazione documenti in entrata Arxivar " per le classi che conservano il documento in formato PDF generato dai lotti provenienti dallo SDI.
- Spuntare il campo "Attivato" per le classi che si vogliono abilitare per l'interfaccia.

| CLAS          | SSI DOCUMENTI A | RXIVA | R   WORK DATE: 28/ | 01/2021   |                |           |                           | √ SAVED                                                         | Д | ď      | 2   |
|---------------|-----------------|-------|--------------------|-----------|----------------|-----------|---------------------------|-----------------------------------------------------------------|---|--------|-----|
| Q             | Search + Nuo    | vo    | 🐯 Modifica lista   | 📋 Elimina | ۶ Metadati     | → Tipi    | Apri in E                 | Excel                                                           |   | Y      | ≣   |
|               | Codice †        |       | Descrizione        |           | Codice ARXivar |           | Downl<br>in<br>docu<br>in | Procedura di<br>importazione<br>documenti in<br>entrata ARXivar |   | Attiva | ato |
| $\rightarrow$ | PURCHDOCFE      | ÷     | purchfromfe        |           | AMM.PASSIVC    | D.DOC-ACQ | 2                         | Documenti di                                                    | i |        | 2   |
|               | SALESINVOICE    |       | sales invoices     |           | AMM.ATTIVO.    | DOC-VEN   |                           |                                                                 |   | C      | 2   |
|               |                 |       |                    |           |                |           |                           |                                                                 |   | C      | )   |

• Setup Metadati

4

- Cliccare sulla voce "Metadati"
- Selezionare per ogni classe tutti i metadata che si vogliono memorizzare con i documenti.

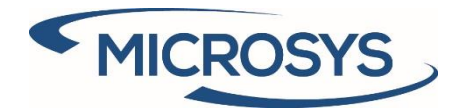

- Impostare "Campo Obbligatorio" se si vuole controllare se il campo è valorizzato prima di procedere con la sincronizzazione.
- Attivare il campo "Campo Codice SDI" se il campo corrisponde al Codice SDI. E' necessario attivare un campo se si vuole che il tipo di documento venga importato automaticamente nei documenti in entrata.

| ETUI          | P METADATI DELLA CL  | ASSE ARXIVAR  | WORK DATE: 28/ | 01/2021         | √ SAVED            | Ľ                 | 2  |
|---------------|----------------------|---------------|----------------|-----------------|--------------------|-------------------|----|
| Q             | Search + Nuovo       | 🐯 Modifica li | sta 📋 Elimina  | 된 Apri in Excel |                    | V                 | =  |
|               | Etichetta            |               | Descrizione    |                 | Tipo Campo ARXivar | Campo<br>Codice S | DI |
| $\rightarrow$ | Data Protocollo Forn | :             |                |                 | Data               |                   |    |
|               | Data SDI             |               |                |                 | Data               | 0                 |    |
|               | Importo XML          |               |                |                 | Decimale           | 0                 |    |
|               | Partita IVA          |               |                |                 | Testo              |                   |    |
|               | Codice Fiscale       |               |                |                 | Testo              | 0                 |    |
|               | Protocollo Fornitore |               |                |                 | Testo              |                   |    |
|               | Codice SDI           |               |                |                 | Testo              | <b>~</b>          |    |
|               | Ragione Sociale      |               |                |                 | Testo              |                   |    |
|               | Tipo Documento       | :             |                |                 | Testo              |                   |    |
|               |                      |               |                |                 |                    |                   |    |

## Tipi Documento Arxivar

- Inserire una riga per ogni tipo di document che si vuole memorizzare in Arxivar.
- Per ogni tipo di document è necessario impostare:
  - $\circ$  Nome.
  - Descrizione.
  - Classe documentale.
  - Stato Inserimento predefinito: Stato che il documento avrà in arxivar.
  - Codice Tipo Area: per raggruppare alcuni tipi nella reportistica.
  - Nr. Tabella: tabella BC per la testate dei documenti.
  - Filtro: impostare in questo campo il filtro per I documenti che devono appartenere a questo tipo.

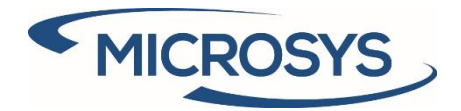

| TIPI DOCUMENTO ARXI | VAR   WORK DATE: 28/ | 01/2021             |                               | √ SAVED             |                 |
|---------------------|----------------------|---------------------|-------------------------------|---------------------|-----------------|
| 🔎 Search Nuovo      | 🐺 Modifica lista     | 📋 Elimina 🛛 🦯 Mo    | odifica 🔂 Visualizza          | Apri in Excel 🛛 …   | \ ≡             |
| Codice †            | Descrizione          | Classe<br>documento | Stato inserimento predefinito | Codice tipo<br>area | Nr. Tabella Fil |
|                     | posted purch invoice | PURCHDOCFE          |                               |                     | 122             |
| POSTSALCR           | sales credit memo    | SALESINVOICE        | VALID                         |                     | 114             |
| POSTSALINV          | fatt ven reg         | SALESINVOICE        | VALID                         |                     | 112             |
|                     |                      |                     |                               |                     |                 |

• E' possibile accedere alla scheda dei tipi documenti per specificare ulteriori parametri.

| Procedure del Dispatch | her                  |                         |                                  |
|------------------------|----------------------|-------------------------|----------------------------------|
| Generale               |                      |                         |                                  |
| Codice                 | POSTPURINV           | Stato inserimento pre   |                                  |
| Descrizione            | posted purch invoice | Caricamento manual      |                                  |
|                        | PURCHDOCFE           | Criterio di sincronizza | Sincronizza prima della sincroni |
| classe documento       |                      |                         |                                  |

- Cliccare su Naviga → Mostra dettagli
  - Aggiungi data Inizio: Ci può essere una sola riga attiva per una specifica data. Questo significa che il setup valido per un documento con una specifica data sarà quello con la data inizio più recente a partire a ritroso dalla data del documento.
  - Metodo di recupero file: specifica il metodo per recuperare automaticamente il file:
    - Manuale: non vengono creati automaticamente file per il documento.
       L'utente deve selezionare manualmente il file utilizzando la funzione "Upload Manuale" presente nella fact box di Arxivar sulla scheda dei documenti.
    - Report: il report selezionato deve avere un dataitem per la tabell specificata.
    - Codeunit: la codeunit selezionata deve riferirsi a "MSYS ARX Doc Interface" e il suo codice deve riempire il campo "File BLOB" file blob sulla tabella "MSYS ARX Doc Interface".

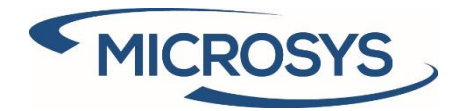

- Rif.: Arxivar365-v15IT-ManualeUtente.docxArxivar365-v15IT-ManualeUtente.docx
  - Entità: lo sviluppatore deve specificare una codeunit che fa riferimento alla tabella "Picture Entity", usando il campo "Altezza" come "Nr. Tabella" e "ID" come SystemId, andando poi a popolare il campo Blob "Content" con il file.
  - Documento in Entrata Arxivar: Il Sistema controlla se c'è una document in entrata Arxivar che può essere relazionato con il documento che deve essere sincronizzato.
  - Barcode: Deve essere sviluppata.
  - ID Oggetto da Eseguire: l'oggeto da eseguire per generare il file per il profile.

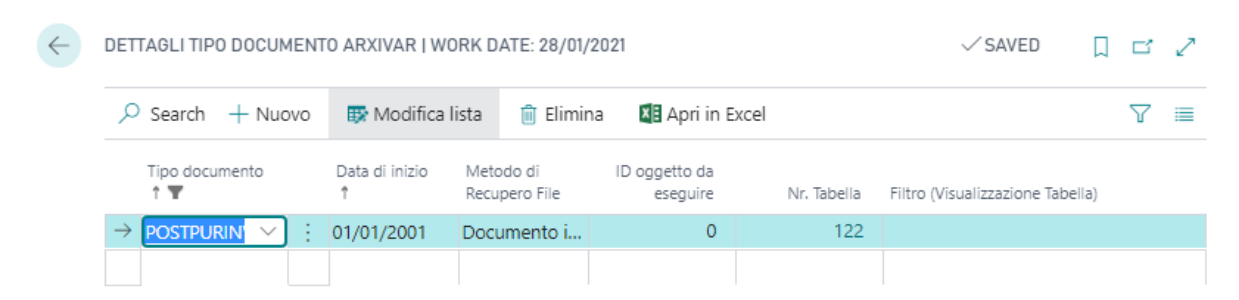

- NOTE: per utilizzare l'app MSYS SDI per la creazione del file XML, va specificato come metodo di recupero file "Entità" e come id oggetto da eseguire 70469530.
- Cliccare su Nuovo → Valorizzazione Metadati
  - Nome: selezionarlo dalla lista; l'etichetta e la descrizione verranno populate automaticamente.
  - Nr. Tabella: Selezionare la tabella da cui recuperare il valore che si vuole impostare nel campo corrente dei metadati.
  - Nr. Campo: selezionare il campo (della tabella scelta nel punto precedente)
  - Nome Funzione Custom: se il valore deve essere calcolato in un modo diverso da un dato storicizzato in un campo di una tabella; questo campo è in alternativa all'utilizzo dei campi Nr. Tabella e nr. Campo.
    - In questo caso, lo sviluppatore deve creare una nuova funzione, assegnargli un nome e impostare quell nome in questo campo così da permettere al Sistema di eseguire quella funzione.
  - o E' possibile copiare I metadata di un tipo documento su un'altro utilizzando la funzione nuovo → Copia Metadata da
    - Viene visualizzata la lista dei tipi documento e si può scegliere il tipo documento di origine da cui copiare i metadata. Ci sono alcune regole quando si copiano i metadata:
      - Le regole di valutazione dei metadati esistenti per il tipo di documento corrente verranno eliminate e ricreate in base al tipo di documento che si desidera copiare

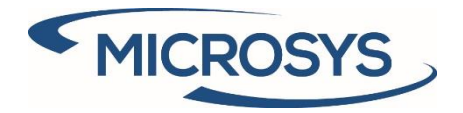

- Rif.: Arxivar365-v15IT-ManualeUtente.docxArxivar365-v15IT-ManualeUtente.docx
  - Se si copia da un tipo di documento con lo stesso numero di tabella, tutte le regole di valutazione dei metadati verranno copiate senza problemi
  - Se si copia da un tipo di documento con un numero di tabella diverso, verranno copiate solo le regole di valutazione dei metadati compatibili, il che significa: quelli senza un nr. di tabella.

| Q             | Search + Nuc | ovo | 🐯 Modifica list | ta 📋 Elimina | Apri in Excel |             |           |                            |                            | Y   | =        |
|---------------|--------------|-----|-----------------|--------------|---------------|-------------|-----------|----------------------------|----------------------------|-----|----------|
|               | Nome †       |     | Etichetta D     | Descrizione  |               | Nr. Tabella | Nr. campo | Nome<br>funzione<br>custom | Descrizione valorizzazione | Obi | bl       |
| $\rightarrow$ | DATA36_40    | ÷   | Data Protoco    |              |               | 122         | 20        |                            | Posting Date               |     | 5        |
|               | DATA38_40    |     | Data SDI        |              |               | 122         | 99        |                            | Document Date              |     |          |
|               | NUMERIC46_21 |     | Importo XML     |              |               | 70453531    | 1         |                            | Entry No.                  |     |          |
|               | TESTO31_40   |     | Partita IVA     |              |               | 122         | 70        |                            | VAT Registration No.       |     | 0        |
|               |              |     |                 |              |               |             |           |                            |                            | 1   | <u> </u> |

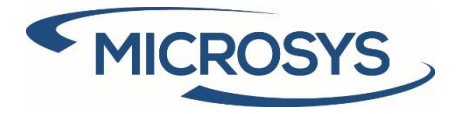

## Utilizzo Applicazione

## Documenti in Entrata

### Lista Documenti in Entrata Arxivar

In questo elenco è possibile visualizzare l'elenco dei documenti in arrivo da SDI.

| $\leftarrow$ | DOCUMENTI IN ENTRAT   | TA ARXIVAR   WORK DATE: 2                | 8/01/2021                      |                                                    |               |                       |
|--------------|-----------------------|------------------------------------------|--------------------------------|----------------------------------------------------|---------------|-----------------------|
|              | 🔎 Search Nuovo        | 🐺 Modifica lista 🏾 📋                     | Elimina dati                   | i correlati 🛛 🏼 Apri in Excel 🛛 Azioni Naviga      | Fewer options | ∑ ≣                   |
|              | Nr.<br>movimento<br>† | Nr.<br>Documento<br>ID ARXivar fornitore | Data<br>documento<br>fornitore | Nr.<br>documento<br>BC V BC Assegnato assegnazione | Mitt./Dest.   | Partita IVA Status    |
|              | → 1 :                 | 51 3/PR                                  | 01/02/2017                     | 1011                                               | F00030        | IT02355260 Nuovo      |
|              | 2                     | 52 4/PR                                  | 10/03/2017                     | 1014                                               | F00030        | IT02355260 Nuovo      |
|              | 3                     | 53 5/PR                                  | 21/04/2018                     |                                                    | F00030        | IT02355260 Nuovo      |
|              | 4                     | 54 6/PR                                  | 01/04/2018                     |                                                    | F00030        | IT02355260 Nuovo      |
|              | 5                     | 55 8/PR                                  | 01/04/2018                     |                                                    | F00030        | IT02355260 Nuovo      |
|              | б                     | 56 7/PR                                  | 01/04/2018                     |                                                    | F00030        | IT02355260 Nuovo      |
|              | 7                     | 57 10/PR                                 | 03/04/2018                     |                                                    | F00030        | IT02355260 Nuovo      |
|              | 8                     | 58 6/PR                                  | 01/04/2018                     | 1010                                               | 33299199      | IT02355260 Nuovo      |
|              | 9                     | 777 9/PR                                 | 02/04/2018                     |                                                    | 33299199      | IT02355260 Nuovo      |
|              | 10                    | 60 7/PR                                  | 01/04/2018                     | 21-108009                                          | F00030        | IT02355260 Registrato |
|              | 11                    | 61 9/PR                                  | 02/04/2018                     |                                                    | F00030        | IT02355260 Nuovo      |

I campi Principali sono i seguenti:

- Stato: this field can assume the following values:
  - Nuovo quando il movimento è nuovo.
  - Assegnato quando il movimento è assegnato ad un utente
  - Registrato quando il movimento è stato registrato
  - Cancellato Non è utilizzata. Sarà disponibile dalla prossima versione.
- Nr. Documento Fornitore Il numero della fattura di acquisto
- Data Documento Fornitore la data della fattura di acquisto
- Nr. Documento BC Documento prima di essere registrato.
- Nr. Documento registrato BC Documento dopo la registrazione (Protocollo)
- ID Arxivar L'id presente in Arxivar
- Nome Cliente/Fornitore

Per ogni documento è possibile effettuare le seguenti operazioni:

- Crea Fattura o Nota Credito Questa azione è nel Gruppo "Nuovo". Con questa funzione si può creare una nuova testata di fattura o nota di credito utilizzando le informazioni presenti nel movimento dei documenti in entrata Arxivar.
- Forza la creazione di una fattura o nota di credito questa funzione è nel gruppo "Azioni".
   Questa azione deve essere utilizzata solo per creare una fattura di acquisto correttiva. Questa

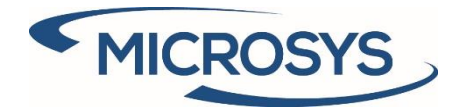

operazione eliminerà anche qualsiasi collegamento esistente se il documento selezionato è già stato collegato.

Per ogni documento è possibile visualizzare i seguenti "Dati correlati"

| $\leftarrow$ | DOCUMENTI     | IN EN    | TRATA  | ARXIVAR    | WORK DATE              | 28/01/2021             |                 |                  |                        |                          |               |             |        | 3 74 |  |
|--------------|---------------|----------|--------|------------|------------------------|------------------------|-----------------|------------------|------------------------|--------------------------|---------------|-------------|--------|------|--|
|              | 🔎 Search      | Nu       | ovo    | 🔯 Modific  | ca lista 🛛             | 🗊 Elimina 🛛 dat        | ti correlati    | 📲 Apri in Exc    | el Azio                | ni Naviga                | Fewer options |             | 2      | 7 🔳  |  |
|              | 🔓 Apri sch    | neda v   | endito | ore 🚨 A    | pri allegati ,         | ARXivar 🔡 A            | pri XML dec     | odificato 🕇      | Apri                   |                          |               |             |        | -12  |  |
|              | movimer       | nto<br>† |        | ID ARXivar | Documento<br>fornitore | documento<br>fornitore | documento<br>BC | registrato<br>BC | ID Utente<br>Assegnato | Data/ora<br>assegnazione | Mitt./Dest.   | Partita IVA | Status |      |  |
|              | $\rightarrow$ | 1        | :      | 51         | 3/PR                   | 01/02/2017             | 1011            |                  |                        |                          | F00030        | IT02355260  | Nuovo  |      |  |
|              |               | 2        |        | 52         | 4/PR                   | 10/03/2017             | 1014            |                  |                        |                          | F00030        | IT02355260  | Nuovo  |      |  |
|              |               | 3        |        | 53         | 5/PR                   | 21/04/2018             |                 |                  |                        |                          | F00030        | IT02355260  | Nuovo  |      |  |

 $\bigcirc$  +

ानि

- Apri scheda Fornitore
- Apri allegati Arxivar: si possono visualizzare I file allegati
- Apri XML decodificato Apre il file XML in un formato BC
- ← TESTATA DOCUMENTO SDI | WORK DATE: 28/01/2021

| SDI Document Hea                             | ider                         |
|----------------------------------------------|------------------------------|
| General                                      |                              |
| Tipo documento                               | Codice fiscale 02355260981   |
| Nr. Documento E 3/PR                         | Nr. di Telefono 0309650688   |
| Data Documento 2017-02-01                    | Nr. fax · · · · · 0309650688 |
| Nome venditore Able tech s.r.l.              | Codice valuta                |
| Indirizzo Fornitore Via dell'artigianato,9/A | Importo 122,00               |
| CAP Fornitore 25018                          | Termini di Pagam TP02        |
| Città Fornitore Montichiari                  | Nr. documento t · 1011       |
|                                              |                              |

• Apri- Apre il file XML in format PDF utilizzando il modello SDI.

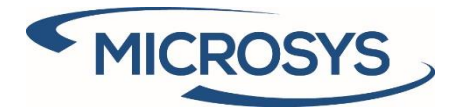

### FATTURA ELETTRONICA

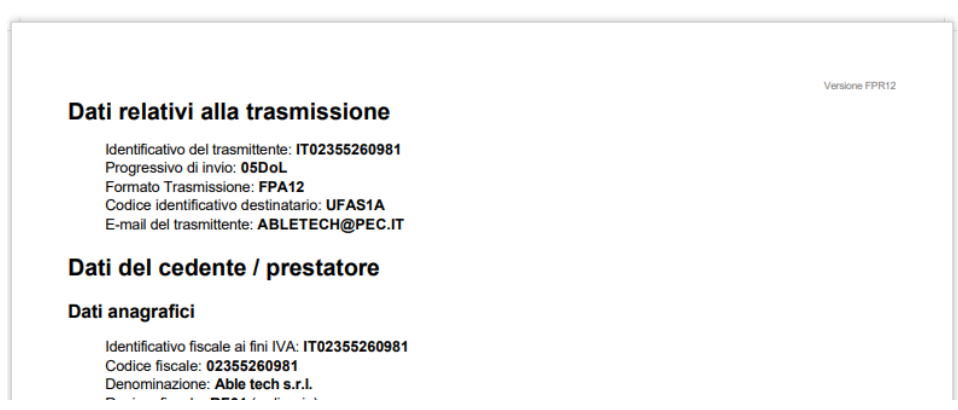

#### Fattura/Nota credito di Acquisto

Quando si crea un nuovo documento di acquisto senza utilizzare il documento in arrivo Arxivar, l'applicazione tenta di abbinare la fattura con la relativa voce nei documenti in arrivo Arxivar utilizzando il Nr. Fattura fornitore.

Quando si inserisce il numero di fattura fornitore, l'applicazione apre una pagina con una voce correlata nei documenti in arrivo di Arxivar.

| $\leftarrow$ | DOCUMEN       | ITI IN EM         | NTRAT | A ARXIVAR I | WORK DAT                     | E: 28/01/2021                  |                        |                                      |                        |                          |               |             | Д       | ۲ م <sup>۲</sup> |
|--------------|---------------|-------------------|-------|-------------|------------------------------|--------------------------------|------------------------|--------------------------------------|------------------------|--------------------------|---------------|-------------|---------|------------------|
|              | 🔎 Sear        | ch Nu             | lovo  | 🐯 Modifi    | ca lista                     | 前 Elimina da                   | ati correlati          | Apri in Exce                         | Azio                   | ni Naviga                | Fewer options |             |         | 7 🔳              |
|              | movi          | Nr.<br>mento<br>† |       | ID ARXivar  | Nr.<br>Document<br>fornitore | Data<br>documento<br>fornitore | Nr.<br>documento<br>BC | Nr.<br>documento<br>registrato<br>BC | ID Utente<br>Assegnato | Data/ora<br>assegnazione | Mitt./Dest.   | Partita IVA | Status  |                  |
|              | $\rightarrow$ | 1                 | :     | 51          | 3/PR                         | 01/02/2017                     | 1011                   |                                      |                        |                          | F00030        | IT02355260  | . Nuovo |                  |
|              |               | 2                 |       | 52          | 4/PR                         | 10/03/2017                     | 1014                   |                                      |                        |                          | F00030        | IT02355260  | . Nuovo |                  |
|              |               | -                 |       |             |                              |                                |                        |                                      |                        |                          |               |             |         |                  |

#### Fattura/Nota di Credito di Acquisto Registrata

Nella lista delle fatture/note di credito e nelle schede c'è un fact box "Dati dell'interfaccia Arxivar".

Per ogni documento, questo fact box mostra le informazioni dell'interfaccia di Arxivar (Nr. Movimento, IR Arxivar, Stato locale, Stato Arxivar etc.)

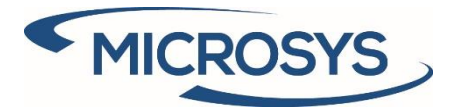

| Fatture acquisto  | registrate: T          | utto 🗸 🔰      | 🔎 Search  볩 Elimina      | Processo V Correzione V | ✓ Fattura ∨ | Stampa/Invia $\smallsetminus$ | Naviga $\lor \cdots \qquad \forall \equiv \bigcirc \square \downarrow$ |
|-------------------|------------------------|---------------|--------------------------|-------------------------|-------------|-------------------------------|------------------------------------------------------------------------|
| Nr.               | Nr. fatt.<br>fornitore | Nr. fornitore | Fornitore                | Cod. valuta             | Importo     | Importo IVA (<br>inclusa ι    |                                                                        |
| <u>21-V010009</u> | BBB-555                | 43589632      | Paul Brettschneider KG   |                         | 4.699,55    | 4.699,55                      | ① Details ① Attachments (0)                                            |
| 21-V010008        | 0000004444             | 49454647      | VAG - Jürgensen          |                         | 5.639,46    | 5.639,46                      | Dati dell'interfaccia ARVivara                                         |
| 21-V010007        | 88888                  | 33012999      | Club Euroamis            |                         | 2.255,78    | 2.255,78                      |                                                                        |
| 21-V010006        | 712001                 | 46558855      | Kinnareds Träindustri AB | SEK                     | 5.887,38    | 5.887,38                      | GENERAL                                                                |
| 21-108009         | 9/PR                   | F00030        | Able tech s.r.l.         |                         | 123,00      | 123,00                        | Arxivar Id 0                                                           |
| 21-108008         | 599                    | 30000         | Bochies caldaie S.p.A.   |                         | 4.508,40    | 5.410,08                      | Local Status Nuovo<br>Arxivar Status                                   |
| 21-108007         | 5966                   | 20000         | MK Service S.r.l.        |                         | 1.695,33    | 2.034,40                      | Synchronized at                                                        |
| 21-V010005        | REF9999                | 32554455      | PURE-LOOK                |                         | 939,91      | 939,91                        | FE Status                                                              |
| 21-V010004        | INV4444                | 31580305      | Beekhuysen BV            |                         | 1.127,89    | 1.127,89                      | Barcode                                                                |

In questo Fact Box ci sono le seguenti azioni:

- Inserisci in interfaccia Inserisci un record nell'interfaccia di Arxivar per un documento selezionato
- Collegamento al documento in entrata esistente Collega la fattura d'acquisto registrata a un documento in arrivo Arxivar esistente
- Forza collegamento ad un'Arxivar incoming document esistente Forzare la creazione di una nuova fattura o nota di credito. Questa azione deve essere utilizzata solo per creare una fattura di acquisto correttiva. Questa operazione eliminerà anche qualsiasi collegamento esistente se il documento selezionato è già stato collegato
- Caricamento Manuale: Carica un file e inserisce un record nell'interfaccia.
- Forza sincronizzazione ora –Forza la sincronizzazione.
- Aggiorna file Aggiorna il file in una interfaccia Arxivar esistente
- Aggiorna Metadati Aggiorna i metadati sull'interfaccia Arxivar esistente senza modificare il file.
- Aggiorna Stato Aggiorna lo stato sull'interfaccia Arxivar esistente.
- Apri Apre il file XML in formato PDF usando il modello SDI

| Fornitore                | Cod. valuta                                                                                                    | Impor                                                                                                    | 💥 Inserisci                                                                                                    |                                                                                                    |
|--------------------------|----------------------------------------------------------------------------------------------------|----------------------------------------------------------------------------------------------------|----------------------------------------------------------------------------------------------------|----------------------------------------------------------------------------------------------------|
| Paul Brettschneider KG   |                                                                                                    | 4.699,                                                                                                    | 🚮 Inserisci in interfaccia                                                                                                    |                                                                                                    |
| VAG - Jürgensen          |                                                                                                    | 5.639,                                                                                                    | 🔚 Collegamento al documento in entrata esistente                                                                                                    |                                                                                                    |
| Club Euroamis            |                                                                                                    | 2.255,                                                                                                    | <ul> <li>Forza collegamento ad un'ARXivar incoming document esistente</li> </ul>                                                                                                    |                                                                                                    |
| Kinnareds Träindustri AB | SEK                                                                                                    | 5.887,                                                                                                    | Caricamento manuale                                                                                                    |                                                                                                    |
| Able tech s.r.l.         |                                                                                                    | 123,                                                                                                    | Sincronizza                                                                                                    |                                                                                                    |
| Bochies caldaie S.p.A.   |                                                                                                    | 4.508,                                                                                                    | Forza sincronizzazione ora                                                                                                    | Nu                                                                                                    |
| MK Service S.r.l.        |                                                                                                    | 1.695,                                                                                                    | 1 Aggiorna file                                                                                                    |                                                                                                    |
| PURE-LOOK                |                                                                                                    | 939,                                                                                                    | Aggiorna metadati                                                                                                    |                                                                                                    |
| Beekhuysen BV            |                                                                                                    | 1.127,                                                                                                    | Aggiorna stato                                                                                                    |                                                                                                    |
| Belle et Belle           |                                                                                                    | 375,                                                                                                    | L chu                                                                                                    |                                                                                                    |
|                          | Fomitore<br>Paul Brettschneider KG<br>VAG - Jürgensen<br>Club Euroamis<br>Kinnareds Träindustri AB<br>Able tech s.r.l.<br>Bochies caldaie S.p.A.<br>MK Service S.r.l.<br>PURE-LOOK<br>Beekhuysen BV<br>Belle et Belle | Fomitore     Cod. valuta       Paul Brettschneider KG     VAG - Jürgensen       Club Euroamis     Kinnareds Träindustri AB     SEK       Able tech s.r.l.     SEK       Bochies caldaie S.p.A.     MK Service S.r.l.       PURE-LOOK     Beekhuysen BV       Belle et Belle | FormitoreCod. valutaImporPaul Brettschneider KG4.699,VAG - Jürgensen5.639,Club Euroamis2.255,Kinnareds Träindustri ABSEKSB5.887,Able tech s.r.l.123,Bochies caldaie S.p.A.4.508,MK Service S.r.l.1.695,PURE-LOOK939,Belekhuysen BV1.127,Belle et Belle375, | FomtoreCod. valutaImpoImpoPaul Brettschneider KG4.699VAG - Jürgensen5.639Club Euroamis2.255Kinnareds Träindustri ABSEKAble tech s.r.l.123Bochies caldaie S.p.A.4.508MK Service S.r.l.1.969PURE-LOOK939Bele et Belle375 |

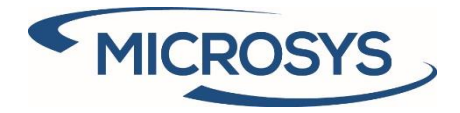

## Documenti in Uscita

### Fatture/Note di Credito Vendita Registrate

Nella lista delle fatture/note di credito Vendita Registrate e nelle schede c'è un fact box "Dati dell'interfaccia Arxivar".

Per ogni documento, questo fact box mostra le informazioni dell'interfaccia di Arxivar (Nr. Movimento, IR Arxivar, Stato locale, Stato Arxivar etc.)

| CRONUS Ita         | lia S.p.A.     | Vendite $\lor$ Acquisti $\lor$ | Magazzino 🗸  | Document         | i registrati ${\scriptstyle \smallsetminus}$ | Setup ed estens               | ioni 🗸 🛛 🔳                           |            |  |
|--------------------|----------------|--------------------------------|--------------|------------------|----------------------------------------------|-------------------------------|--------------------------------------|------------|--|
| Fatture vendita re | egistrate: Tut | to 🗸   🔎 Search 💼 Elin         | nina Fattura | ✓ Naviga ✓       | Rettifica $\smallsetminus$                   | Stampa/Invia $\smallsetminus$ | 🖬 Apri in Excel 🛛 … 🛛 🖓 🔳 🗘          | D 🛛 Z      |  |
| Nr.                | Nr. cliente    | Cliente                        | Cod. valuta  | Data<br>scadenza | Importo                                      | Importo IVA<br>inclusa        |                                      |            |  |
| <u>21-CX0100</u> : | 35451236       | Gagn & Gaman                   | ISK          |                  | 88.160,64                                    | 88.160,64                     | ① Details                            |            |  |
| 21-CX0100          | 35963852       | Heimilisprydi                  | ISK          |                  | 203.408,16                                   | 203.408,16                    | Dati dell'interfaccia APVivar        |            |  |
| 21-CX0100          | 47563218       | Klubben                        | NOK          |                  | 114.729,33                                   | 114.729,33                    |                                      |            |  |
| 21-CX0100          | 01445544       | Progressive Home Furnishings   | USD          |                  | 2.311,30                                     | 2.311,30                      | GENERAL                              |            |  |
| 21-102022          | 30000          | Rotadent ingranaggi S.r.l.     |              |                  | 1.066,70                                     | 1.280,04                      | Arxivar Id                           | 70         |  |
| 21-102021          | 10000          | Cannon Group SpA               |              |                  | 5.083,00                                     | 6.099,60                      | Local Status Sincr<br>Arxivar Status | onizzato   |  |
| 21-102020          | 30000          | Rotadent ingranaggi S.r.l.     |              |                  | 8.383,00                                     | 9.221,30                      | Synchronized at                      | - 1        |  |
| 21-102019          | 20000          | Grafiche magiche 2000          |              |                  | 9.741,71                                     | 10.715,88                     | FE Status Inv                        | riato a IX |  |
| 21-102018          | 10000          | Cannon Group SpA               |              |                  | 11.433,25                                    | 12.576,58                     | Barcode                              |            |  |

### Matrice di Stato FE Giornaliera Arxivar

Questa matrice mostra lo stato della fattura elettronica di vendita per il monitoraggio delle fasi della gestione SDI (consegna, accettazione, errori).

| $\leftarrow$  | MATRICE DI STATO FE GIORNALIERA ARXIVAR   WORK DATE: 28/01/2021 |       |                                 |                                           |                      |              |                |            |           | $\checkmark$        | ŚAVED 🗌              | ت م <sup>ر</sup>            |     |
|---------------|-----------------------------------------------------------------|-------|---------------------------------|-------------------------------------------|----------------------|--------------|----------------|------------|-----------|---------------------|----------------------|-----------------------------|-----|
|               | 😂 Aggiorna r                                                    | matri | ce Azioni                       | Naviga                                    | Naviga Fewer options |              |                |            |           |                     |                      | $\nabla$                    |     |
|               | Data 🕇 🝸                                                        |       | Record totali<br>in interfaccia | Record totali<br>con stato FE<br>positivo |                      | Inviato a IX | Ricevuto da IX | in sospeso | IX errore | Rifiutato da<br>SDI | Consegnato<br>da SDI | Non<br>consegnato da<br>SDI | Esi |
| $\rightarrow$ | 01/07/2020                                                      | ÷     |                                 |                                           |                      |              |                |            |           |                     |                      |                             |     |
|               | 02/07/2020                                                      |       |                                 |                                           |                      |              |                |            |           |                     |                      |                             |     |
|               | 03/07/2020                                                      |       |                                 |                                           |                      |              |                |            |           |                     |                      |                             |     |
|               | 04/07/2020                                                      |       |                                 |                                           |                      |              |                |            |           |                     |                      |                             |     |
|               | 05/07/2020                                                      |       |                                 |                                           |                      |              |                |            |           |                     |                      |                             |     |
|               | 06/07/2020                                                      |       |                                 |                                           |                      |              |                |            |           |                     |                      |                             |     |
|               | 07/07/2020                                                      |       |                                 |                                           |                      |              |                |            |           |                     |                      |                             |     |

### Lista Documenti Arxivar

In questo elenco sono presenti tutti i record che sono stati inseriti nell'interfaccia di Arxivar e devono essere sincronizzati con ARXIVAR.

Ci sono i seguenti campi principali:

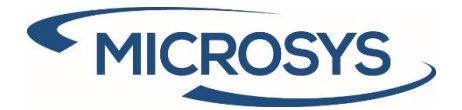

- ID Arxivar E' il numero identificativo su ARXIVAR
- Classe documento E' la classe del documento
- Data Documento E' la data originale del documento
- Data di Registrazione E' la data di registrazione su BC
- Stato locale E' lo stato sull'interfaccia ARXIVAR.
- Stato CE E' lo stato sul servizio IX-CE (Conservazione Elettronica)
- Stato FE E' lo stato sul servizio IX-FE (Gestione Fatturazione Elettronica)
- Nr. Revisione E' il numero di revisione del documento.

| $\leftarrow$ | LISTA DOCUMENTI ARXIVAR I WORK DATE: 28/01/2021 |                              |                                    |                                    |                              |                   |  |  |  |
|--------------|-------------------------------------------------|------------------------------|------------------------------------|------------------------------------|------------------------------|-------------------|--|--|--|
|              |                                                 | vo 🛛 🐺 Modifica lista        | 💼 Elimina 🛛 📓 Calcola tipo docu    | umento 🛛 🕴 Apri il file ARXivar    | 🗅 Caricamento manuale \cdots | $\nabla \equiv 0$ |  |  |  |
|              | Nr.<br>movimento<br>†                           | Area<br>ID ARXivar Documento | Classe Tipo<br>documento documento | Data Data<br>Documento registrazio |                              |                   |  |  |  |
|              | → 3 :                                           | 62                           | SALESINVOICE POSTSALINV            | 25/01/2023 25/01/202               | Metadati $\vee$              |                   |  |  |  |
|              | 5                                               | 63                           | SALESINVOICE POSTSALINV            | 07/01/2023 07/01/202               |                              |                   |  |  |  |
|              | б                                               | 68                           | SALESINVOICE POSTSALINV            | 25/01/2021 25/01/202               | Etichetta Valore             |                   |  |  |  |
|              | 7                                               | 70                           | SALESINVOICE POSTSALINV            | 20/01/2021 28/01/202               | Data Protoc : 2021-01-25     |                   |  |  |  |
|              | 8                                               | 71                           | SALESINVOICE POSTSALINV            | 25/01/2021 25/01/202               | Data SDI 2021-01-25          |                   |  |  |  |
|              | 9                                               | 72                           | SALESINVOICE POSTSALINV            | 25/01/2021 25/01/202               |                              |                   |  |  |  |
|              | 10 :                                            | 73                           | SALESINVOICE POSTSALCR             | 19/01/2021 19/01/202               | Partita IVA /894562/8        |                   |  |  |  |
|              | 11                                              | 74                           | SALESINVOICE SALESINVOICE          | 22/01/2021 22/01/202               |                              |                   |  |  |  |
|              | 12                                              | 75                           | SALESINVOICE POSTSALCR             | 22/01/2021 22/01/202               |                              |                   |  |  |  |
|              | 13                                              | 76                           | SALESINVOICE POSTSALCR             | 17/01/2021 17/01/202               |                              |                   |  |  |  |
|              | 14                                              | 0                            | PLIRCHDOCEF POSTPLIRINV            | 28/01/2021 28/01/202               |                              |                   |  |  |  |

Per ogni record è possibile fare le seguenti azioni:

- Apri il file Arxivar Viene aperto il file conservato in Arxivar.
- Caricamento Manuale Si può caricare manualmente il file
- Sincronizzare È possibile sincronizzare l'interfaccia di Arxivar con Arxivar
- Invia a IX E' possibile inviare il file XML al servizio IX-FE
- Ottieni Log IX-FE Apre la ricevuta dello SDI